# Sliq Harmony Quick Start Guide

### http://sg001-harmony.sliq.net/00309/Harmony

Recommend using Google Chrome for browser

## **Navigating Sliq Harmony**

#### Now Playing

Displays the currently scheduled meetings. New Recordings Displays recently adjourned meetings. Calendar-Week/Calendar-Month/Calendar-Year Displays archived and scheduled meetings. Filter Filters the meetings displayed by committee. \*Note make sure to exit/clear the filter bar to view current meetings.

| mentra @ Kostinoira :                                                                                           | Constructions of Same Stations of Same Street Stationarts of Same Street Street                                                                                                    | an o Canadiation & M Minute - Mill o Section 2 Technology & Versian 6 | a () taranak ak |
|----------------------------------------------------------------------------------------------------|----------------------------------------------------------------------------------------------------|-----------------------------------------------------------------------|-----------------|
| )                                                                                                    |                                                                                                    |                                                                       |                 |
| vite                                                                                                    | No fasy                                                                                                    |                                                                       |                 |
|                                                                                                    | ate                                                                                                    |                                                                       |                 |
| ierandines<br>den ong Chanadh<br>den ong Ri                                                                     | General Dougle of Just Sup Constant San Lie 21, 1961 Nor 21, 1961                                                                                                    | (Billions)                                                            |                 |
|                                                                                                    | 1 m m                                                                                                    |                                                                       |                 |
| de unde<br>Feitrer                                                                                              | Striveyne, few Lor Adoles, for Lor Adoley)<br>ISSN 158<br>Issues 1<br>Issues 1<br>Is | Rec to the                                                            |                 |
| en<br>anistan                                                                                                   | in weige can the cars of (each the cars of )<br>we have<br>height cars                                                                                                    |                                                                       |                 |
| in den vel i de:<br>Inde one<br>Hander                                                                          | NUMEROTARIA SALA SALA KA NA ANA                                                                                                    | ter Suive                                                             |                 |
| tenga tengen gu an fadar 1<br>Innin<br>Falamini an Sata                                                         | Anterna etacapyetaperacet (e.u.) - ata co- esta ary (ear te- esta co)<br>are tra<br>Te to esta                                                                                                    | NET STIM                                                              |                 |
| lan orteno<br>Rear Fair Soviet<br>Rear Soviet<br>Rear Soviet                                                    | A 494 8 / 4 40 7 4 10 10 10 (N = (2 1 N = )<br>A 10 4<br>A 10 4<br>A 10 10                                                                                                    |                                                                       |                 |
| ani faxaaniya ya Gami b                                                                                         | Prevention activities and its sub-section velocity activities (section velocity)<br>The section of the section of the section of                                                                                                    | NEL 3 THE                                                             |                 |
| n en fan werdt weren afteld in<br>an fan seneret weren afteld in<br>a en fan weren twee en den of in<br>a hiere | 4 ( ) ( ( ) ( ) ( ) ( ) ( ) ( ) ( ) ( )                                                                                                    |                                                                       |                 |
|                                                                                                    | Data of whether the share for the face way when the same of the same state of the same state of the sa                                                                                                    | Ben Brann                                                             |                 |

#### To view an in progress or a meeting that is soon to start:

- From the now playing screen double-click on desired meeting.
- 2. If the meeting is progress it will begin to play automatically.
- 3. If the meeting has not started yet you will see a countdown timer.
- 4. Meeting will automatically start playing at scheduled start time.

\*If you pause then hit play the meeting will resume playing in real time not from the point in which the meeting was paused.

#### **Media Player**

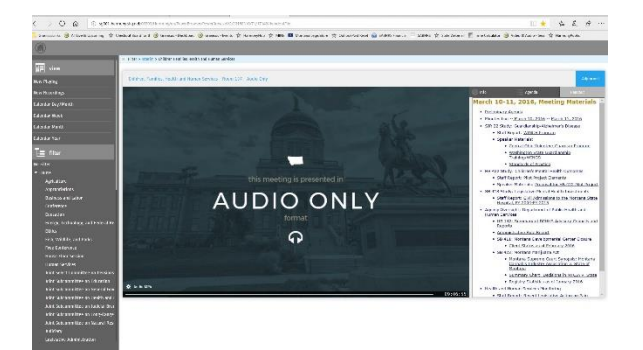

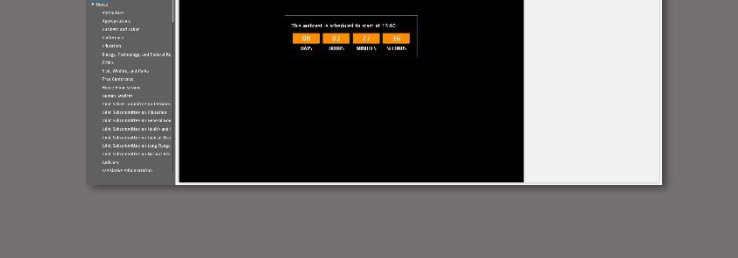

#### Info Tab

Displays information about the meeting including location and scheduled time.

#### Agenda Tab

Displays time stamps for events during the live meeting. Handout

Displays the meeting materials page from Leg.mt.gov which includes a link to the meeting agenda and other meeting materials.

\*To save the agenda locally by right clicking on the agenda and selecting save as.